# **Best Practices**

First Run Experience in Personal Scope

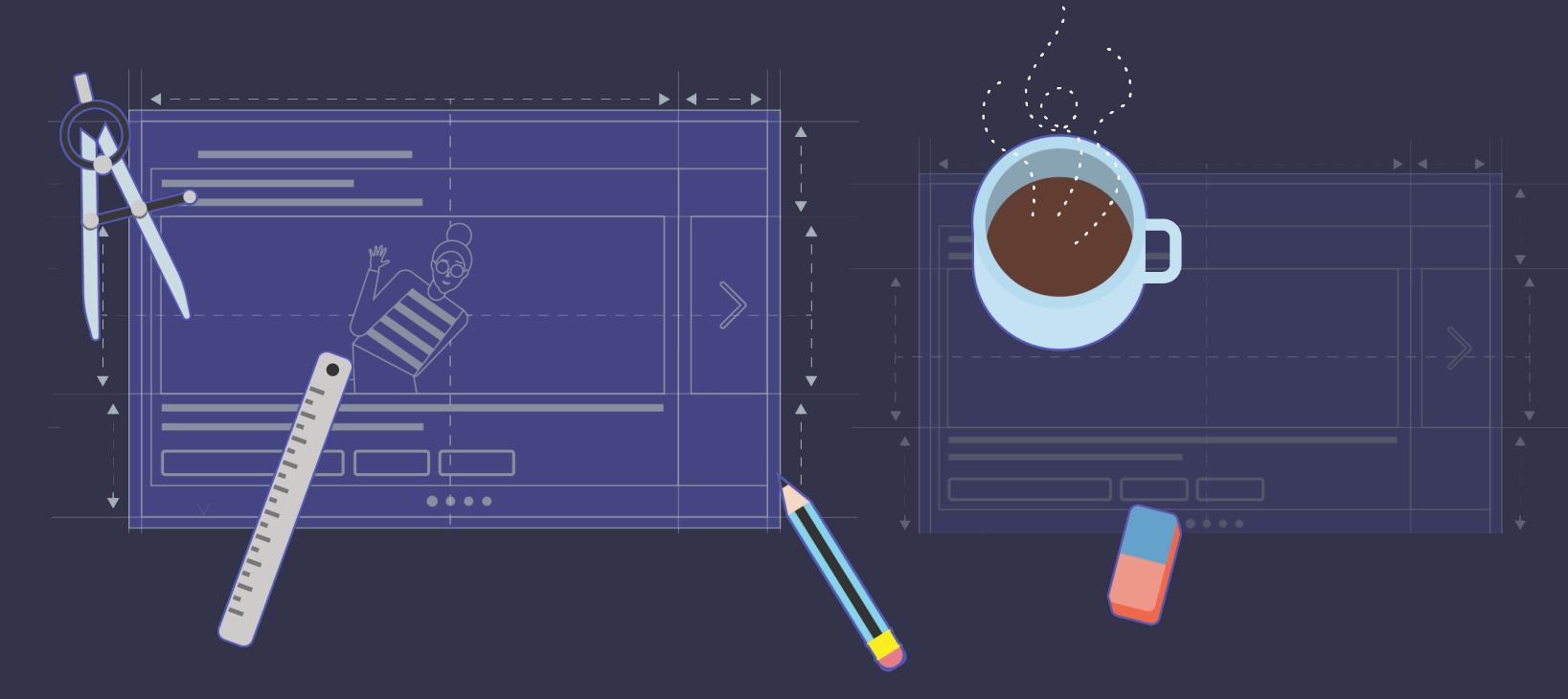

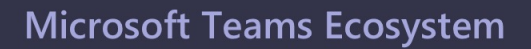

# 1. Have a Personal App Always!

It is recommended to build an app with a bot in personal scope as the fundamental block for any of your app capability. In other words, even if your app can cater to cases only in group or channel scope, still it's worth to build a personal bot to help customers know more about the app or get feedback.

| < |  |
|---|--|
|   |  |

P

E

;;]

÷

C

4

Ŷ

management and collaboration tool that

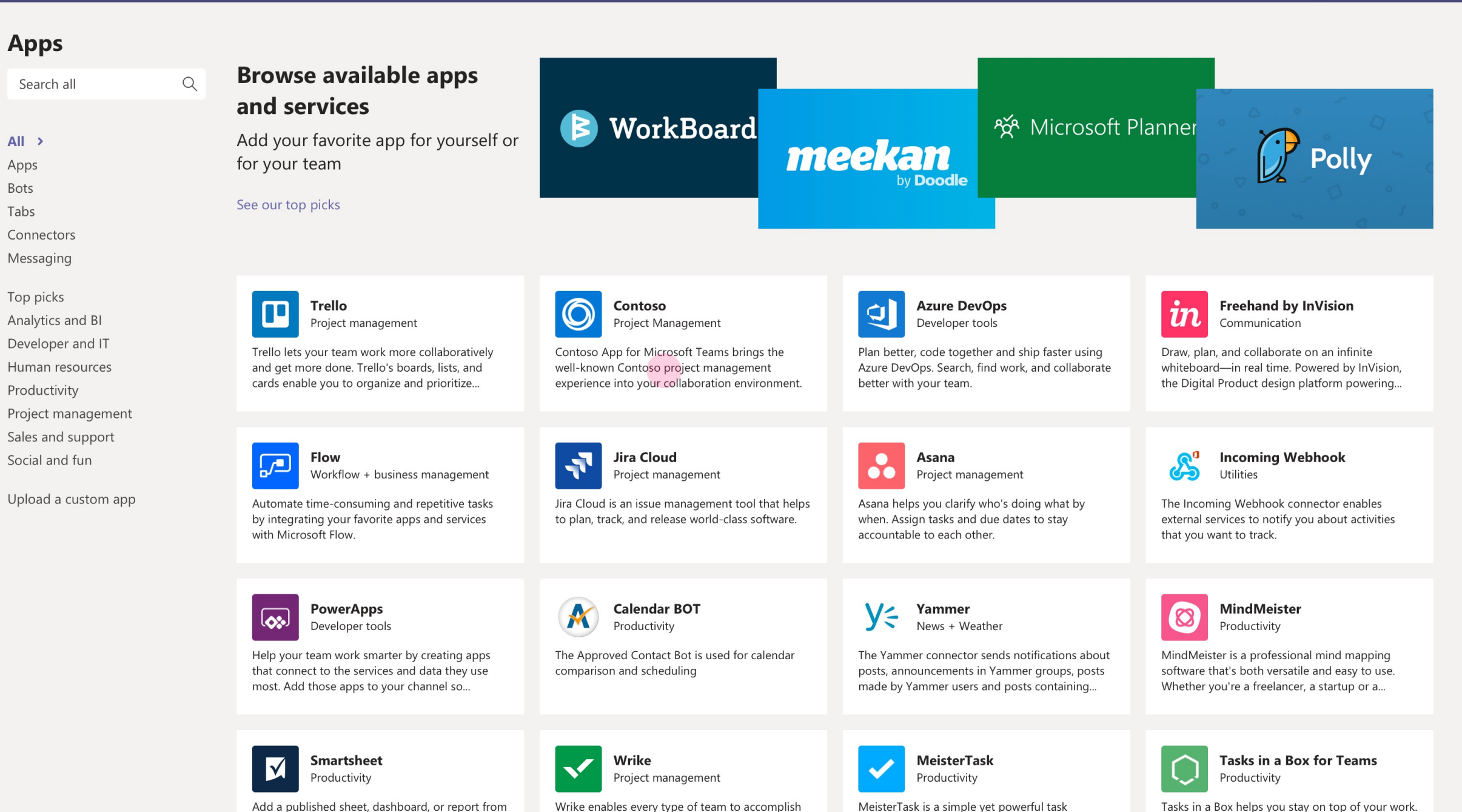

more, at scale. Create, access, and update all your

Tasks in a Box helps you stay on top of your work. Assign tasks, set due dates and follow up on the

Smartsheet to a tab to transform conversations

Search all
All >
Apps
Bots
Tabs
Connectors
Messaging
Top picks

Store

Upload a custom app

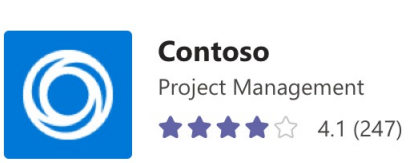

Browso available and

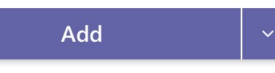

#### About

More from [Developer name]

Reviews

Privacy and permissions

# Screenshots

1366x768 ratio

....

on the tasks instead of nudging each other over numerous platforms. Simply use the Contoso App for Microsoft Teams to create, assign, edit and manage tasks in your project board. You can also interact with the Contoso bot from your team channel or group. Messaging extension gives you the capability to quickly search for a specific task and submit it to a channel or

Contoso App for Microsoft Teams brings the well-known Contoso project management experience into your collaboration environment. You and your team can now to stay focused

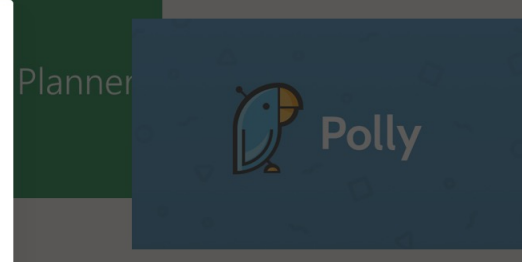

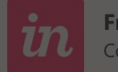

 $\times$ 

Freehand by InVision Communication

Draw, plan, and collaborate on an infinite whiteboard—in real time. Powered by InVision, he Digital Product design platform powering...

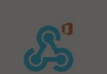

Incoming Webhook Utilities

The Incoming Webhook connector enables external services to notify you about activities that you want to track.

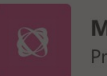

MindMeister Productivity

MindMeister is a professional mind mapping software that's both versatile and easy to use Whether you're a freelancer, a startup or a...

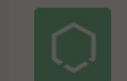

Tasks in a Box for Teams Productivity

asks in a Box helps you stay on top of your work. Assign tasks, set due dates and follow up on the vork of your team.

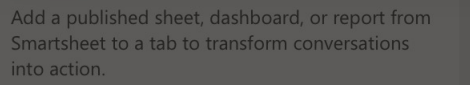

Wrike enables every type of team to accomplish more, at scale. Create, access, and update all your projects and collaborate more effectively by... MeisterTask is a simple yet powerful task management and collaboration tool that perfectly adapts to your team's workflow and...

# 2. Welcome Card

As soon as the customer installs your app, show a welcome card in the personal scope with following details:

- Title: Welcome your customers by saying hello
- Image: Use an image that best describes your app on Teams
- Description: A brief introduction about your app
- Action buttons: Few action buttons can be used here:
  - Take a tour (for new users)
  - Sign-in (for existing users coming from other platforms)
  - Sign-up (for new users)

| < >           |           |                           |                                                         | ${\mathbb Q}_{\mathbb Q}$ Search or type a comman | ıd Q | , |
|---------------|-----------|---------------------------|---------------------------------------------------------|---------------------------------------------------|------|---|
| Activity      | Contoso C | <b>hat</b> Dashboard Help | About                                                   |                                                   |      |   |
| E<br>Chat     | _         |                           | Contoso 08:00 AM                                        |                                                   |      |   |
| Teams         |           |                           | Welcome!                                                |                                                   |      |   |
|               |           |                           |                                                         |                                                   |      |   |
| <b>C</b> alls |           |                           | Y                                                       |                                                   |      |   |
| Files         |           |                           | Hi there! I'm Contoso B                                 | iot! 👋                                            |      |   |
| Contoso       |           |                           | tasks and edit tasks right<br>Learn More by clicking of | t from Microsoft Teams.<br>n 'Take a Tour' below  |      |   |
| •             |           |                           | Take a tour                                             | Sign in Sign up                                   |      |   |

Type a new message

? Help

 $\Box \oplus \cdots$ 

# 3. Tour Card

If a customer clicked on 'Take a tour' card on your welcome card, tell them more about your app by either showing a carousel of images or showing them a video of your app on Teams. Use adaptive card or task module to show images and videos. Also, use this opportunity to place a 'Sign Up' action button on this card.

Every carousel card should have dedicated button. Optimal number of cards to be shown here should be 3

E

;;[1

6

1

0

?

Ŷ

S

••••

**(**) **(**)

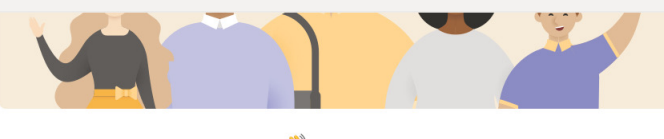

### Hi there! I'm Contoso Bot! 👋

You can use Contoso Bot to **create a new board, add taks to it, assign tasks and edit tasks** right from Microsoft Teams. Learn More by clicking on 'Take a Tour' below

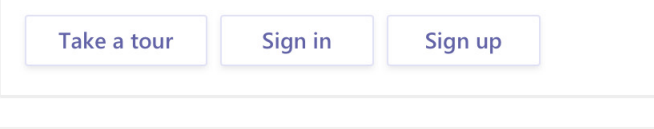

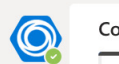

# Contoso 08:00 AM

### Create tasks easily

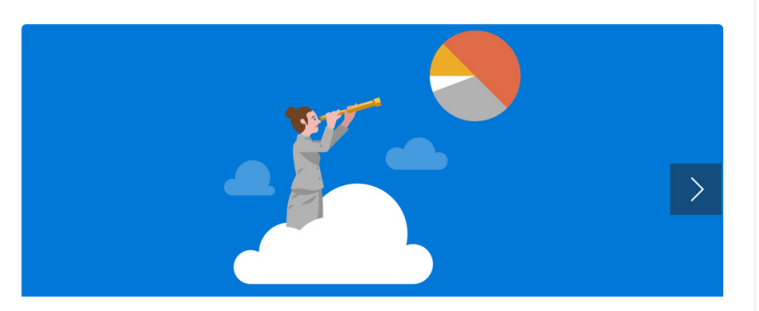

Create new tasks from Teams. Use the create task command or select this option from messaging extnsion in a conversation. You can fill out basic information about the task, assign it to a teammate, set a due date, and add it to your project

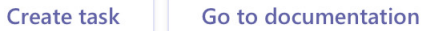

#### Type a new message

A₂ ⊘ ☺ ☞ ☞ ⋯

E Chat

;;]

C

4

0

?

 $\bigcirc$ 

Ŷ

Contoso Chat Dashboard Help About

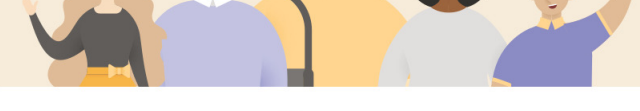

### Hi there! I'm Contoso Bot! 👋

You can use Contoso Bot to **create a new board, add taks to it, assign tasks and edit tasks** right from Microsoft Teams. Learn More by clicking on 'Take a Tour' below

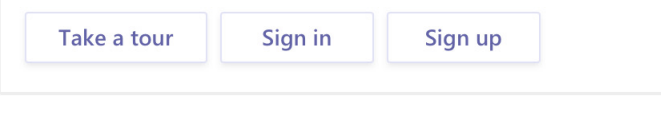

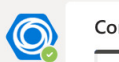

Contoso 08:00 AM

### Access all projects

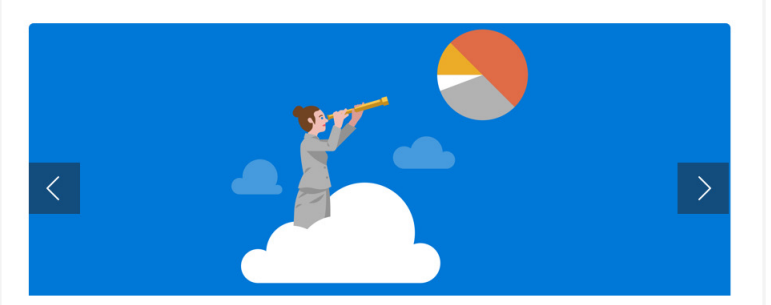

See all the projects that are you part of by simply typing the see projects command. Select any project from the list displayed to see the tagged tasks

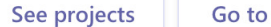

Go to documentation

#### Type a new message

A₂ ⊘ ☺ ☞ ☞ ⋯

E Chat

;;]

C

4

0

?

Ŷ

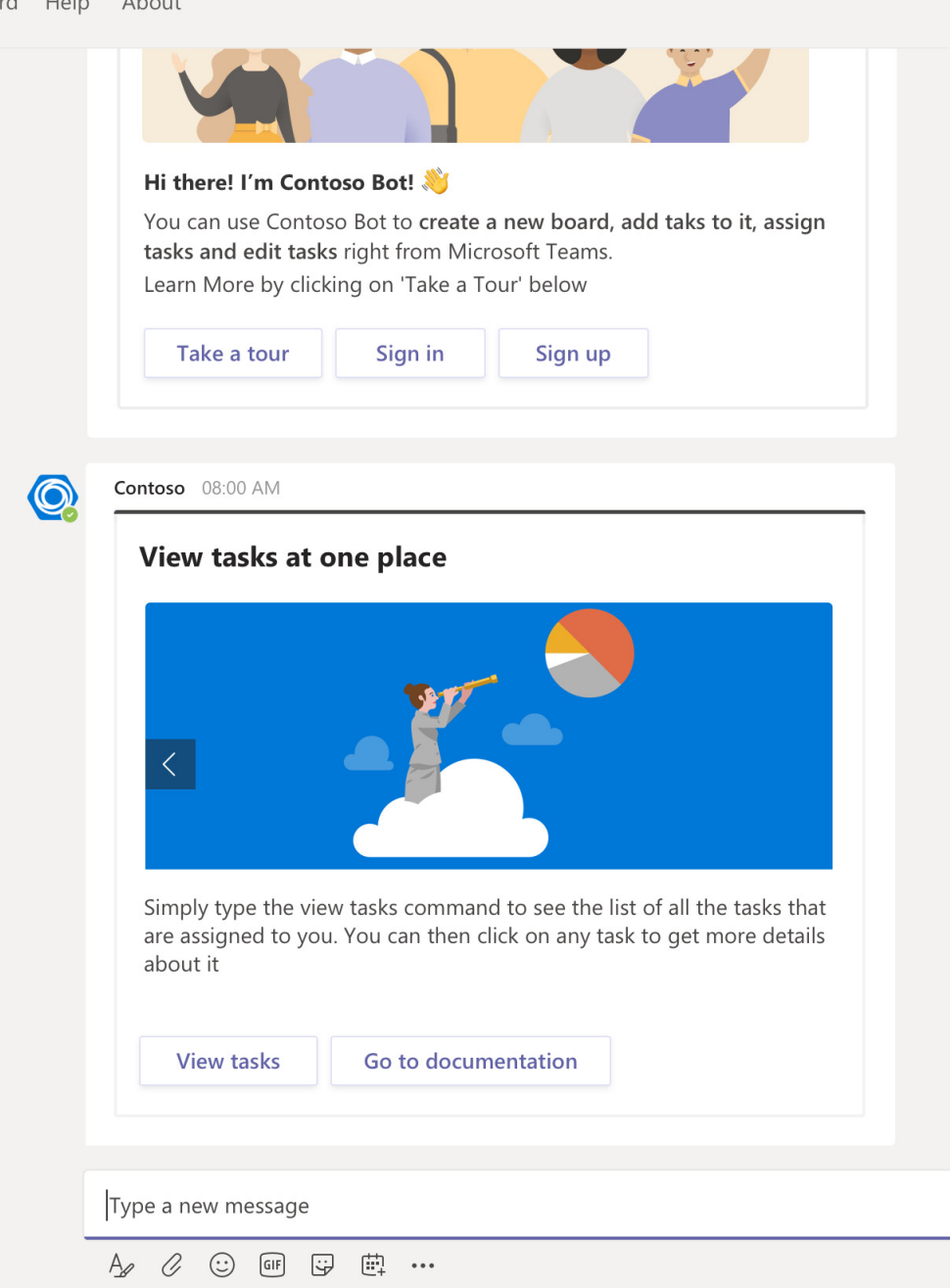

# 4. Login and Sign-up Buttons

You should show both login and sign-up buttons on your welcome card or on your help card (in case you have a card for help command) for non-logged in customer or first-time customers. However, the same buttons for login and sign-up should be omitted once the customer is logged in.

| < >           |           |                           |                                                         | ${\mathbb Q}_{\mathbb Q}$ Search or type a comman | ıd Q | , |
|---------------|-----------|---------------------------|---------------------------------------------------------|---------------------------------------------------|------|---|
| Activity      | Contoso C | <b>hat</b> Dashboard Help | About                                                   |                                                   |      |   |
| E<br>Chat     | _         |                           | Contoso 08:00 AM                                        |                                                   |      |   |
| Teams         |           |                           | Welcome!                                                |                                                   |      |   |
|               |           |                           |                                                         |                                                   |      |   |
| <b>C</b> alls |           |                           | Y                                                       |                                                   |      |   |
| Files         |           |                           | Hi there! I'm Contoso B                                 | iot! 👋                                            |      |   |
| Contoso       |           |                           | tasks and edit tasks right<br>Learn More by clicking of | t from Microsoft Teams.<br>n 'Take a Tour' below  |      |   |
| •             |           |                           | Take a tour                                             | Sign in Sign up                                   |      |   |

Type a new message

? Help

 $\Box \oplus \cdots$ 

Ŷ

Activity

E Chat

;;]

.

Calls

4

0

?

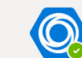

Contoso 08:00 AM Thanks, Daniella Mandera! You're logged in. 👍

### Welcome!

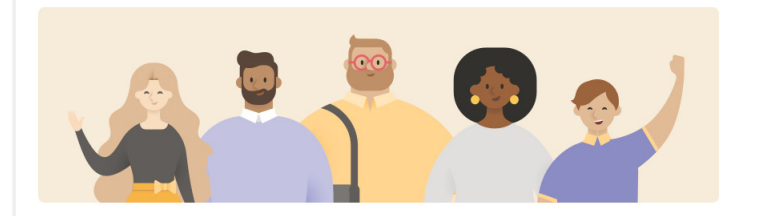

#### Hi there! I'm Contoso Bot! 👋

You can use Contoso Bot to **create a new board, add taks to it, assign tasks and edit tasks** right from Microsoft Teams. Learn More by clicking on 'Take a Tour' below

Take a tour

Type a new message

S ⊕ …

# 5. SSO + AAD

Wherever possible, use AAD SSO for signing in and signing up customers. It saves a lot of time for the customers and is a great convenience.

Tip: Do take confirmation from the user before you silently authenticate them. This can be done by showing the account through which the user has logged into Teams. This serves an opportunity to show other options for the users to sign in

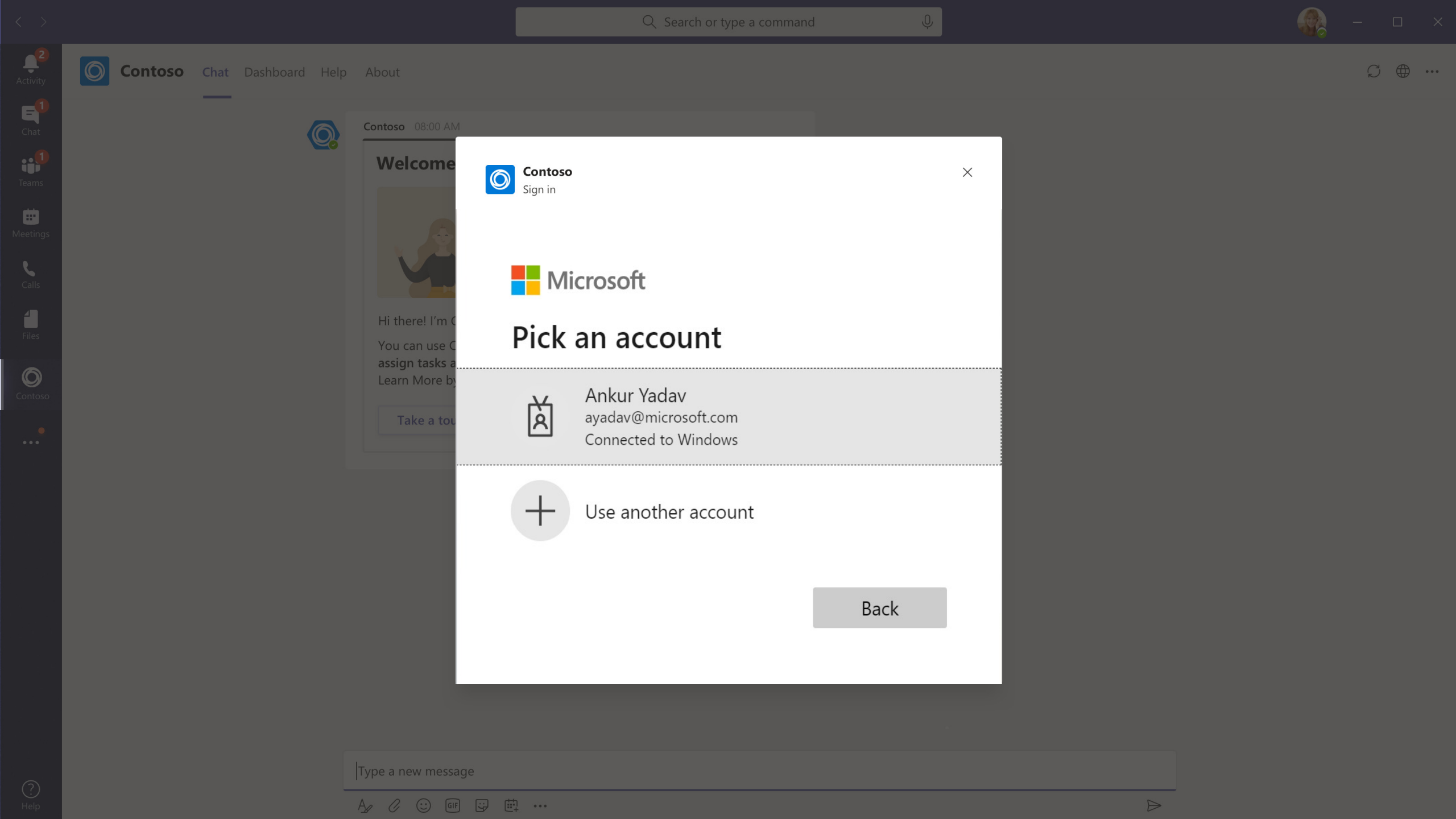

|          |                             |                                                    | $\mathbb{Q}$ Search or type a command                                                                   |   | 😱 – 🗆 ×                     |
|----------|-----------------------------|----------------------------------------------------|----------------------------------------------------------------------------------------------------|---|-----------------------------|
| Activity | Contoso Chat Dashboard Help | About                                              |                                                                                                    |   | $\mathcal{G} \oplus \cdots$ |
| Chat     |                             | Contoso 08:00 AM                                   |                                                                                                    |   |                             |
| Teams    |                             | Welcome                                            | <b>Contoso</b><br>Sign in                                                                               | × |                             |
| Calls    |                             |                                                    | Microsoft                                                                                               |   |                             |
| Files    |                             | Hi there! I'm C<br>You can use C<br>assign tasks a | Sign-in options                                                                                         |   |                             |
| Ontoso   |                             | Learn More by                                      | Sign in with a security key<br>Choose this only if you have enabled a security key<br>for your account. | 0 |                             |
|          |                             |                                                    | Sign in with GitHub<br>Personal accounts only                                                           | 0 |                             |
|          |                             |                                                    | Back                                                                                                    |   |                             |
|          |                             |                                                    |                                                                                                    |   |                             |
|          |                             | Type a new message                                 | h                                                                                                    |   |                             |

# 6. 'Help' Command

Always have support for 'help' command. In reply to 'help' command, you can display a listing card that has list of all the commands and short description of each command.

E Chat

;;[

6

1

0

?

 $\bigcirc$ 

## Contoso Chat Dashboard Help About

sign in to the contoso app

sign out of contoso app

Ŷ

Hi there! I'm Contoso Bot! 👋 You can use Contoso Bot to create a new board, add taks to it, assign tasks and edit tasks right from Microsoft Teams. Learn More by clicking on 'Take a Tour' below Sign in Sign up Take a tour Ø Contoso 08:00 AM View tasks at one place What can I do? create task creates a new task in Contoso see projects displays all your connected projects view tasks show all your tasks sorted by most recent ones sign in sign out sign up register for a new account in contoso app help need help with perspective app Type a new message

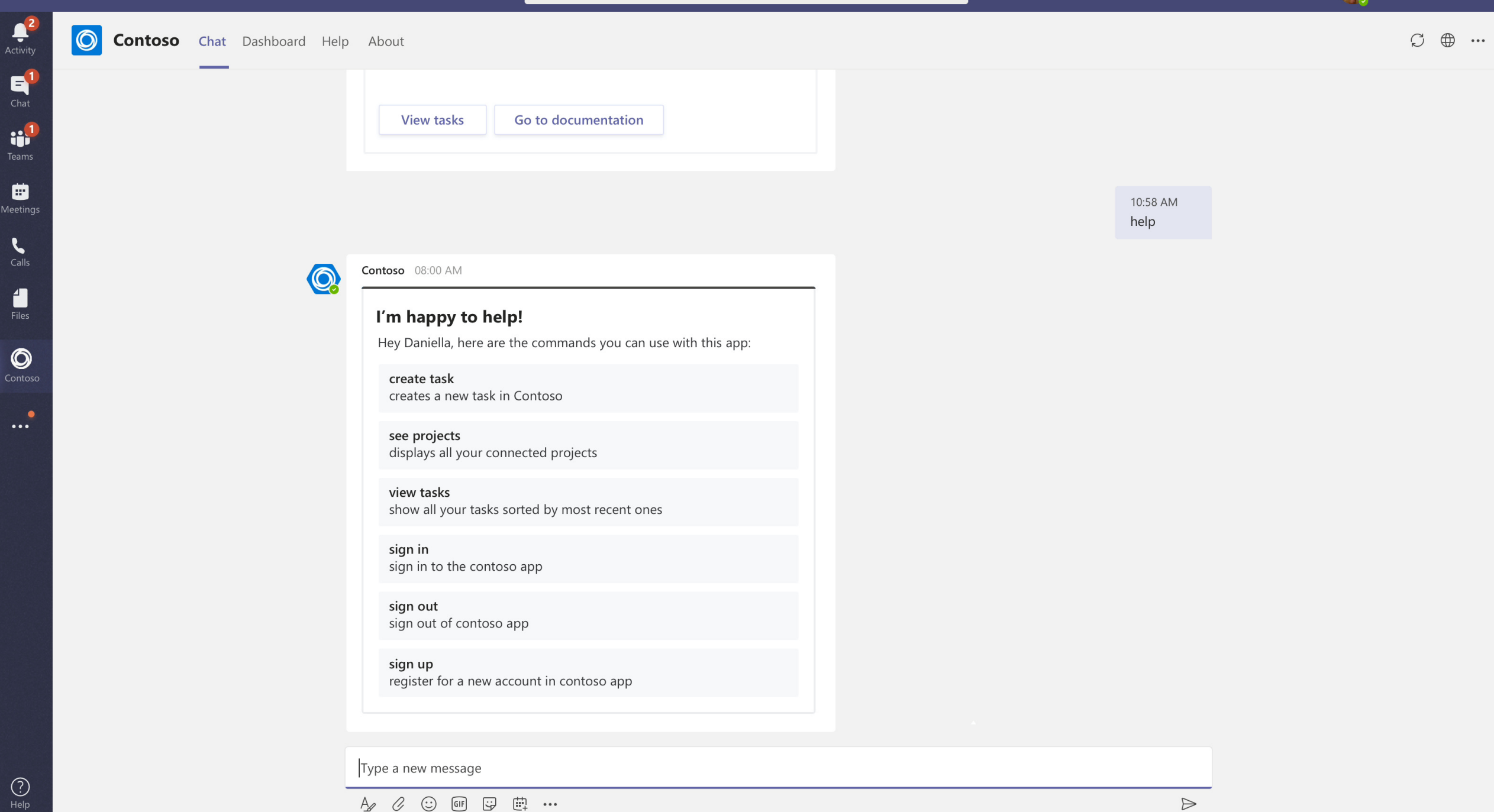

 $\mathsf{Q}$  Search or type a command

Ŷ

?

# 7. Nudge Customers to Use Top Features

Since the new customers might not know all the powerful features of your app, you can show these by using adaptive cards and action buttons. Ensure that these tasks are easy to complete so that the users have a sense of fulfilment post completing these tasks. For instance:

- Ask customers to create a new project by telling them to use 'create' command along with project name.
- Ask customers to type questions like 'Which city generated highest sales last year?' for the bot to answer.
- Ask customers to add items to a project by letting them type a command.

E Chat

;;<mark>1</mark>

.

C

4

Ø

Ŷ

O Contoso Chat Dashboard Help About

### I'm happy to help!

Hey Daniella, here are the commands you can use with this app:

**create task** creates a new task in Contoso

see projects displays all your connected projects

view tasks show all your tasks sorted by most recent ones

**sign in** sign in to the contoso app

**sign out** sign out of contoso app

**sign up** register for a new account inn contoso app

> 10:58 AM create task

> > $\triangleright$

| Click the button to create a new task |  |
|---------------------------------------|--|
| Create task                           |  |
|                                       |  |
| Type a new message                    |  |

? Help Q Search or type a command

\$ ⊕ …

O Contoso Chat Dashboard Help About

I'm happy to help!

Hey Daniella, here are the commands you can use with this app:

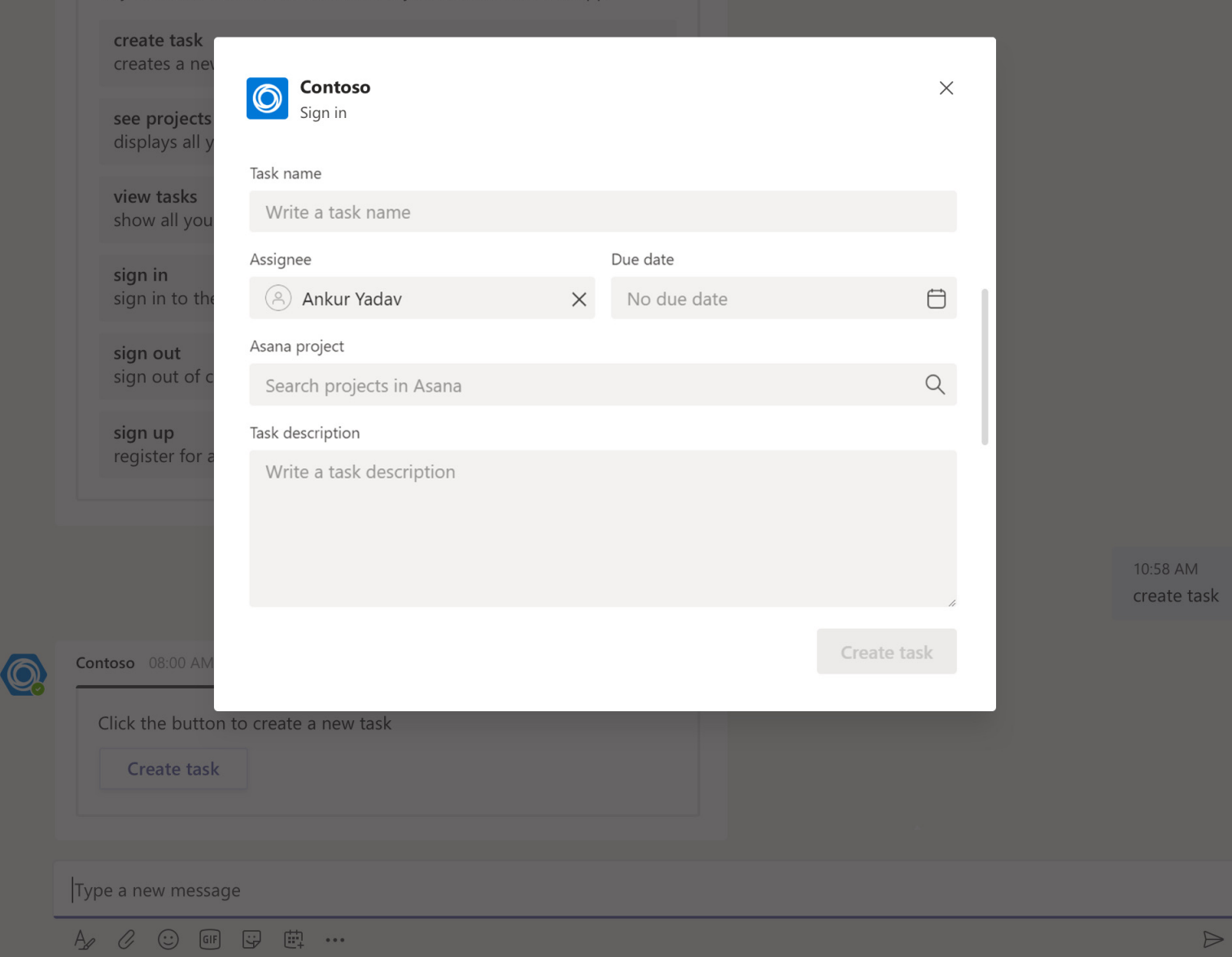

? Hole

0

Contoso Chat Dashboard Help About

sign in

sign in to the contoso app

sign out sign out of contoso app

sign up register for a new account inn contoso app

> 10:58 AM create task

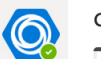

Contoso 08:00 AM

Click the button to create a new task

Create task

Your taks "Test task" has been created

### Test Task for Contoso

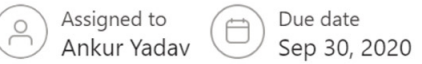

This is the first task in this project

Type a new message

A₂ ℓ ⊙ ☞ ♀ ∰ …

 $\triangleright$ 

?

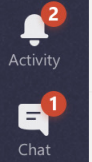

 $\bigcirc$ 

Calls

4 Files

0

;;]

# 8. Handling Incomprehensible Commands

If a command is typed that cannot be understood by the bot, show following actions to the customers:

- Help: Ask customers to use 'Help' command to get a list of legible commands
- Send Feedback: Ask customers to use this button to send any feedback for you to consider building in future. You can take feedback by opening a task module in the Teams app. (can be mad part of help card)
- Nudge top features

| < >                  |                             |                                                                                                    | ${\mathbb Q}$ Search or type a command | Ф |                  | 🚱 – 🗆 ×                     |
|----------------------|-----------------------------|----------------------------------------------------------------------------------------------------|----------------------------------------|---|------------------|-----------------------------|
| Activity             | Contoso Chat Dashboard Help | About                                                                                                    |                                        |   |                  | $\mathcal{G} \oplus \cdots$ |
| E<br>Chat            |                             | Contoso 08:00 AM                                                                                         |                                        |   |                  |                             |
| Teams                |                             | Click the button to create a new task Create task                                                        |                                        |   |                  |                             |
| <b>m</b><br>Meetings |                             |                                                                                                    |                                        |   |                  |                             |
| Calls                |                             | Your taks "Test task" has been created                                                                   |                                        |   |                  |                             |
| Files                |                             | Test Task for Contoso                                                                                    |                                        |   |                  |                             |
| Ontoso               |                             | Assigned to<br>Ankur Yadav Due date<br>Sep 30, 2020<br>This is the first task in this project            |                                        |   |                  |                             |
| •                    |                             |                                                                                                    |                                        |   |                  |                             |
|                      |                             |                                                                                                    |                                        |   | 10:58 AM<br>abcd |                             |
|                      |                             | Contoso 08:00 AM                                                                                         |                                        |   |                  |                             |
|                      |                             | l am not sure what "abcd" means, but l want t<br>choosing any of the following commands to s<br>for you. | to help! Try<br>see what I can do      |   |                  |                             |
|                      |                             | Help Send Feedback C                                                                                     | reate task                             |   |                  |                             |
|                      |                             | See projects View tasks                                                                                  |                                        |   |                  |                             |

Type a new message

? Help

A₂ ℓ ∵ ☞ ∵ ∰ …

# 9. Trial Period for Paid Apps

If your app can only be used with a subscription, always have a free trial period that can be consumed by the customers after signing up. Free trial period gives a chance to customers to use your app before paying for the subscription. You can ask customers if they want to buy subscription or use trial period after installation. If they choose trial period, then sign them up for a trial period without taking them out of Teams app.

O Contoso Chat Dashboard Help About

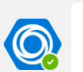

Contoso 08:00 AM
Welcome!

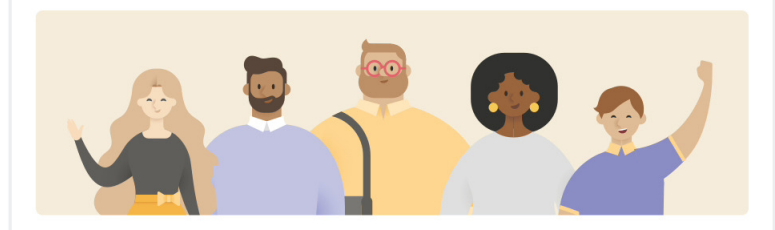

### Hi there! I'm Contoso Bot! 👋

You can use Contoso Bot to **create a new board, add taks to it, assign tasks and edit tasks** right from Microsoft Teams. Learn More by clicking on 'Take a Tour' below

| gn in Sign up for free trial | Take a tour |
|------------------------------|-------------|
|------------------------------|-------------|

#### Type a new message

Ŷ

Activity

E Chat

;;[1

Calls

Files

0

|                     |                                          | ${\mathbb Q}_{\mathbb Q}$ Search or type a command | Û |     |
|---------------------|------------------------------------------|----------------------------------------------------|---|-----|
| Activity            | <b>Contoso</b> Chat Dashboard Help About |                                                    |   | (i) |
| E<br>Chat           | Contoso 08:00 AM                         |                                                    |   |     |
| Teams               | Welcome                                  | <b>Contoso</b><br>Sign up                          | × |     |
| /ieetings           |                                          |                                                    |   |     |
| <b>C</b> alls       |                                          | Try Contoso for free                               |   |     |
|                     | Hi there! I'm C                          |                                                    |   |     |
| <b>O</b><br>Contoso | assign tasks a<br>Learn More by          | Sign up for Microsoft 🏪                            |   |     |
|                     | Take a tou                               | Or sign up with an existing account:               |   |     |
|                     |                                          | Enter your custom email Sign up                    |   |     |
|                     |                                          |                                                    |   |     |
|                     |                                          |                                                    |   |     |
|                     |                                          |                                                    |   |     |
|                     |                                          |                                                    |   |     |
|                     |                                          |                                                    |   |     |

Type a new message

E Chat

;;]

6

1

0

**V** 

Ŷ

S •••

### Welcome!

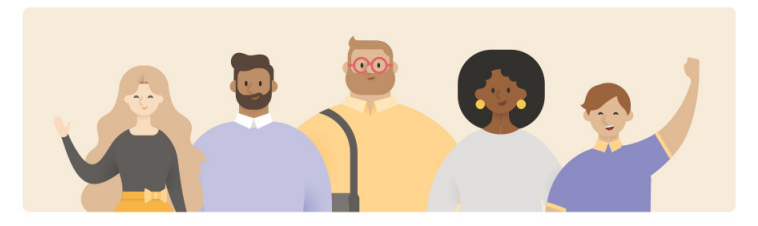

#### Hi there! I'm Contoso Bot! 👋

You can use Contoso Bot to create a new board, add taks to it, assign tasks and edit tasks right from Microsoft Teams. Learn More by clicking on 'Take a Tour' below

Take a tour

### Signed-up successfully!

Welcome Joni Sherman! Here are the commands that you can use

create task creates a new task in Contoso

see projects displays all your connected projects

#### view tasks show all your tasks sorted by most recent ones

#### Type a new message

# 10. Help and About Tabs

Your app should have following tabs in the personal scope:

- Help: Land your customers here whenever they type a command to know more about using your app. Keep all the comprehensive documents and videos here for the customers to refer to.
- About: This tab will fetch details from your app description, Privacy Policy and Terms of Use.

Ŷ

### Contoso App on Microsoft Teams

Now collaborate with your colleague on any project using the Contoso App on Microsoft Teams. A comprehensive guide on using the app is given below. So, read it and start managing your projects on the fly.

### Some Points to Consider:

You need to connect your existing Contoso account on Microsoft Teams to start using it. The Contoso app is available for free to all the customers of Microsoft Teams. All your team member should be part of the same project to start collaborating.

## How to Sign in or Sign Up?

You can either register for an account using the 'Sign Up' command or click on 'Sign In' button to log into your existing account as given in the below screenshot:

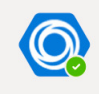

Contoso 08:00 AM

## Welcome!

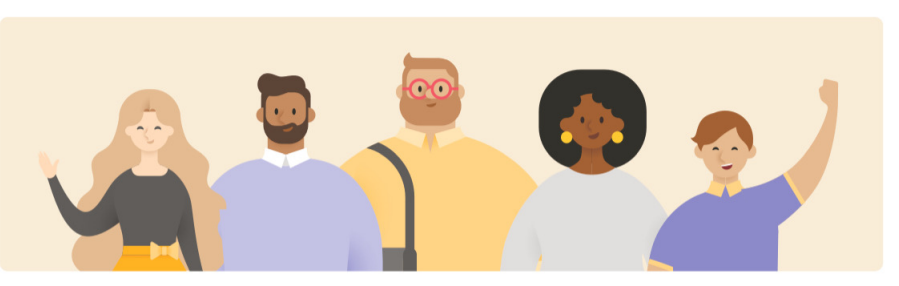

### Hi there! I'm Contoso Bot! 👋

You can use Contoso Bot to **create a new board**, **add taks to it**, **assign tasks and edit tasks** right from Microsoft Teams.

Activity

E Chat

;;]

6

1

0

Ŷ

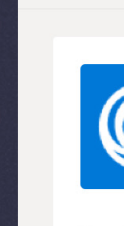

 $\bigcirc$ 

Activity

E

;;]

L

1

0

**Contoso** Published by Contoso Corporation Version: 1.2.1

Contoso App for Microsoft Teams brings the well-known Contoso project management experience into your collaboration environment. You and your team can now to stay focused on the tasks instead of nudging each other over numerous platforms. Simply use the Contoso App for Microsoft Teams to create, assign, edit and manage tasks in your project board. You can also interact with the Contoso bot from your team channel or group. Messaging extension gives you the capability to quickly search for a specific task and submit it to a channel or group for discussion. With the message actions, you can create a new task at the click of a button. Also, you can add your project board to your channel or group as a tab, so that your team could easily track and work on the tasks within the tab.

| 🗂 Tab | 😇 Bot | 슈켓 Connector |
|-------|-------|--------------|
|       |       |              |

Website Privacy Policy Terms of Use

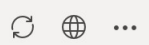

?

# Thank You

Microsoft Teams Ecosystem

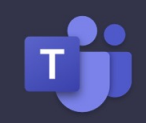